AIM Infotech

Hondata KPro ECU

#### Release 1.03

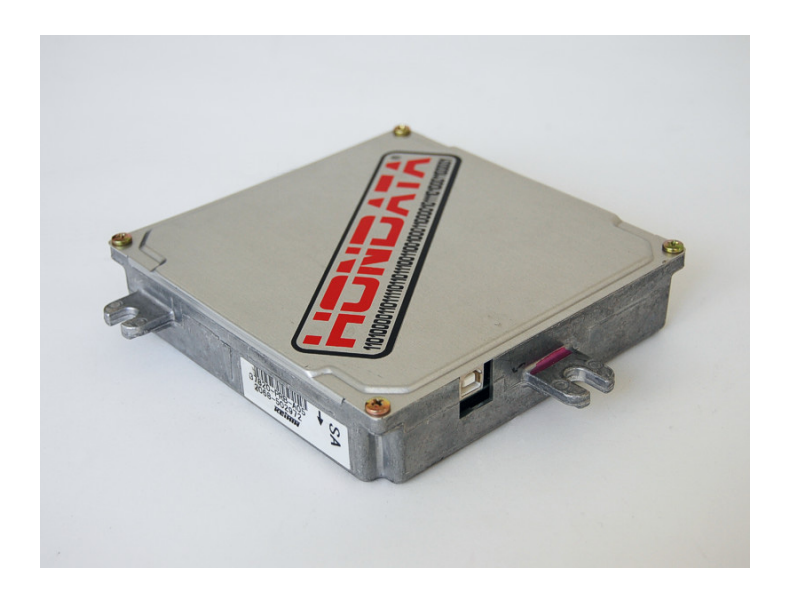

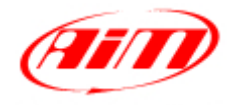

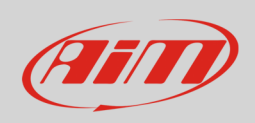

This tutorial explains how to connect Hondata KPro ECU to AIM devices. Hondata KPro protocol can be used for properly managing the following ECU:

These requires the PRB calibration.

- KPro PRB;
- KPro PNF: `
- Kpro PND;
- Kpro PC;
- Kpro PRD.

#### 1 Prerequisite

Hondata KPro ECU communicates with AIM devices using an optional board that has been properly designed and developed by AIM. Its part number is: **X05EFIHKPRO** and it is shown here below.

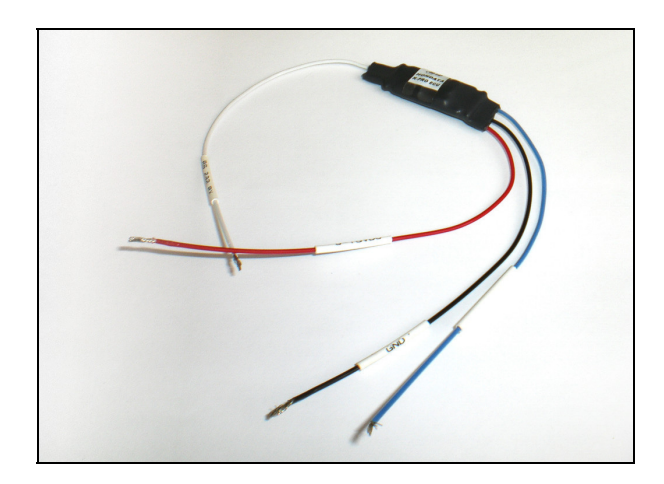

InfoTech

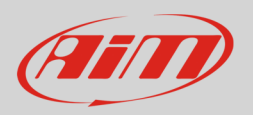

## 2 Software Setup

Hondata KPro ECU communicates and exports data to an external logger through the serial communication protocol. The ECU comes with KManager software and needs a software setup before connecting it to AIM devices. This setup changes according to the ECU firmware version.

# 2.1 ECU with firmware version 3.3.1 or higher

Install KManager software and follow these steps.

- Click "Parameters" button
- "Parameters" panel appears: activate the drop down menu in "Multiplexer" box and select "Datalogger (9600 bps) as shown here below.

| Image: Second Status   RPM   Advanced Analog Inputs Boost Control Closed Loop   VSS Digital Input Fuel Compensation Fuel Trim Gear Comp   CLV Idle Ignition Compensation Knock / TPS Lean Protection MAP   CLV Idle Ignition Compensation Knock / TPS Lean Protection MAP   CLV Idle Ignition Compensation Knock / TPS Lean Protection MAP   CAM Onboard Datalogging Protection Rev Limits Seq Shilt Cut VTEC   INJ Intra Detalogger (6 600 bps) Multiplexer Multiplexer Help onted Status   IAT Disabled Intra (2008-) Intra (2008-) Order Status Supported -   SO2 Lotus (2008-) Otioneter correction % Shift light 1 0 mpm   AFCMD Odometer correction % Shift light 2 0 mpm   Truel Status KLimit KLimit Status 5 72 38 04 05 72 38 |
|----------------------------------------------------------------------------------------------------|
| K.Retard 50 1700 1050 550 550                                                                                                    |

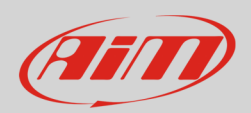

# 2.2 ECU with firmware version lower than 3.3.1

Install KManager software and follow these steps.

- Open KManager installation folder in your PC.
- Double click on it and search for "KManager.ini"

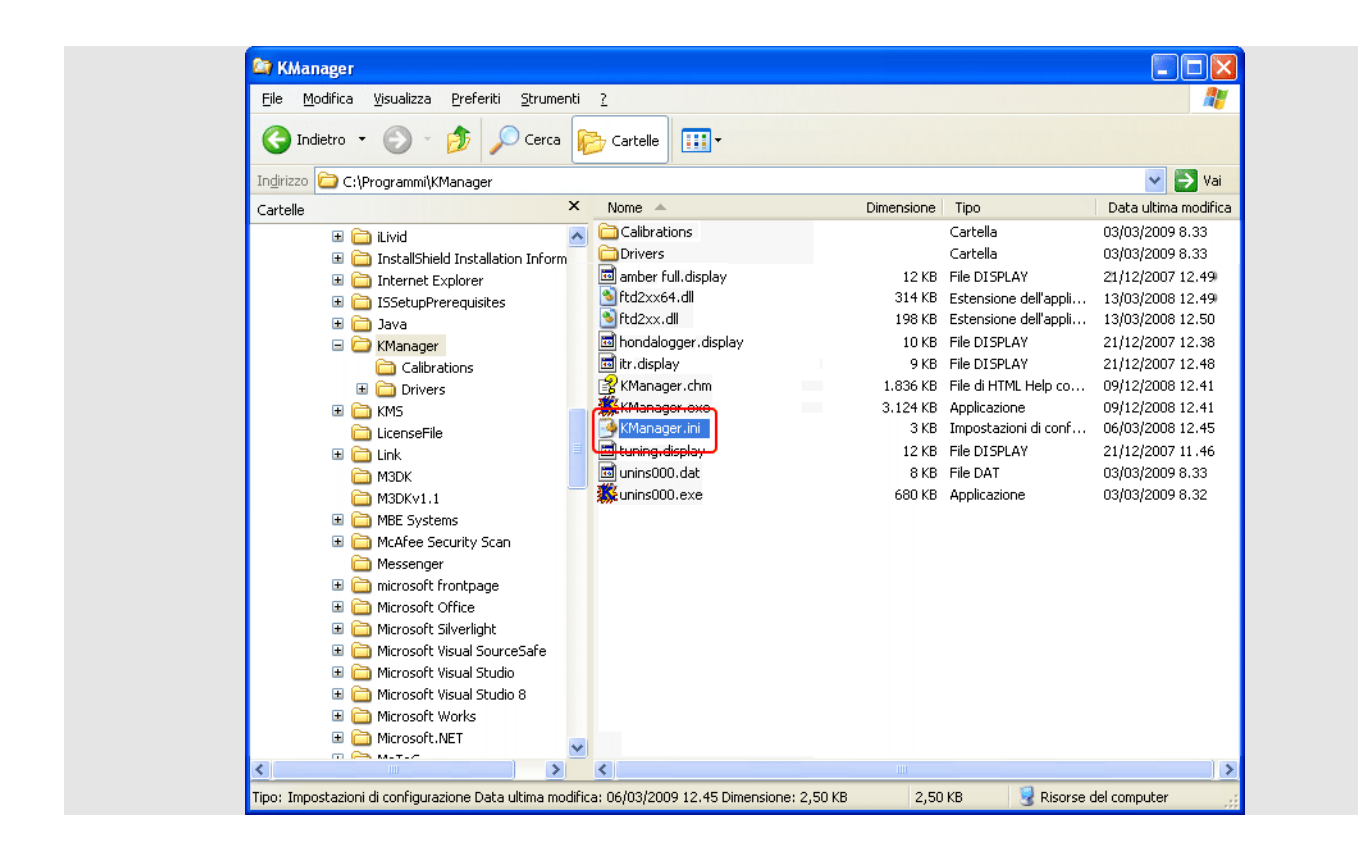

Right click on it and select "Open with -> Notepad".

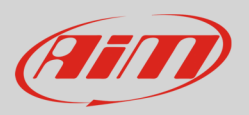

- The window here below appears;
- Add a row stating "Dataloggingoutput=1" after [Settings] one as shown here below;
- Save and close the file.

| File Modifica Formato Vis                                                                                                    | Jalizza ?                                                                    |  |
|----------------------------------------------------------------------------------------------------|------------------------------------------------------------------------------|--|
| [[MainForm]<br>WindowState=2<br>[TableForm]<br>Splitter=385<br>Left=300<br>Width=638<br>Top=300<br>Height=308<br>WindowState=0                         |                                                                              |  |
| [ParametersForm]<br>CurrentTab=5                                                                                                    |                                                                              |  |
| width=458<br>Top=5<br>Height=480<br>windowState=0<br>[ErrorCodeForm]<br>Splitter=169<br>Left=345<br>width=374<br>Top=21<br>Height=313<br>windowState=0 |                                                                              |  |
| [View]<br>SensorsForm=0                                                                                                    |                                                                              |  |
| DefaultDirectory=C<br>DefaultDatalogging<br>AutoConnect=0                                                                                              | \Programmi\KManager\<br>irectory_C:\Programmi\KManager\                      |  |
| AccumaticOpdtes=1<br>TableBoostView=0<br>TableSFollow/TEC=1<br>TableSFollow/TEC=1<br>ShowColour=1<br>Show3DGraph=1<br>SettingSTab=0<br>VacuumUnit=2    | [Settings]<br>Dataloggingoutput=1<br>DefaultDirectory=C:\Programmi\KManager\ |  |

- Run "KManager" software;
- Press "Parameters";

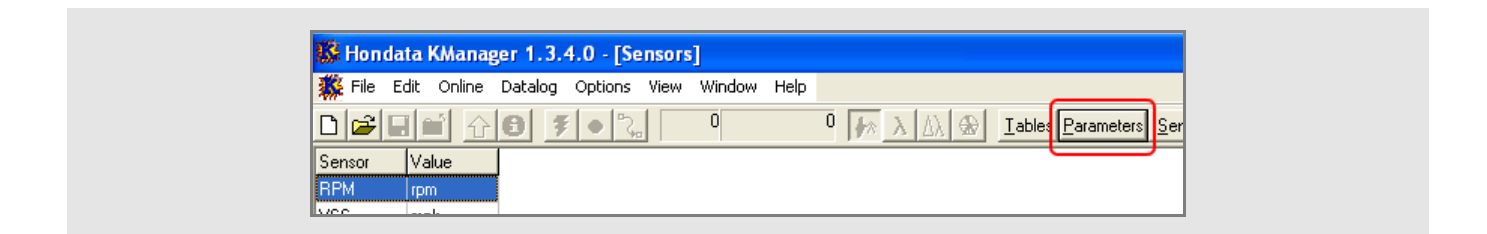

• Press "Misc"

| 🗱 Hondata KManager 1.3.4.0 - [Parameters]              |                                                     |  |  |  |  |
|--------------------------------------------------------|-----------------------------------------------------|--|--|--|--|
| 🇱 File Edit Online Datalog Options View Window Help    |                                                     |  |  |  |  |
|                                                        | Tables Parameters Sensors Display Graph Error Codes |  |  |  |  |
| Advanced Boost Control Closed Loop Fuel Trim Gear Comp | dle Knock / TPS Lean Protection MAP Misc Nitro      |  |  |  |  |
| Temp Compensation                                      | VTEC                                                |  |  |  |  |

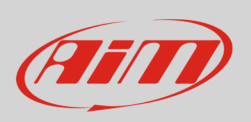

• Set "Datalogger Output (9.600 bps)" as shown here below.

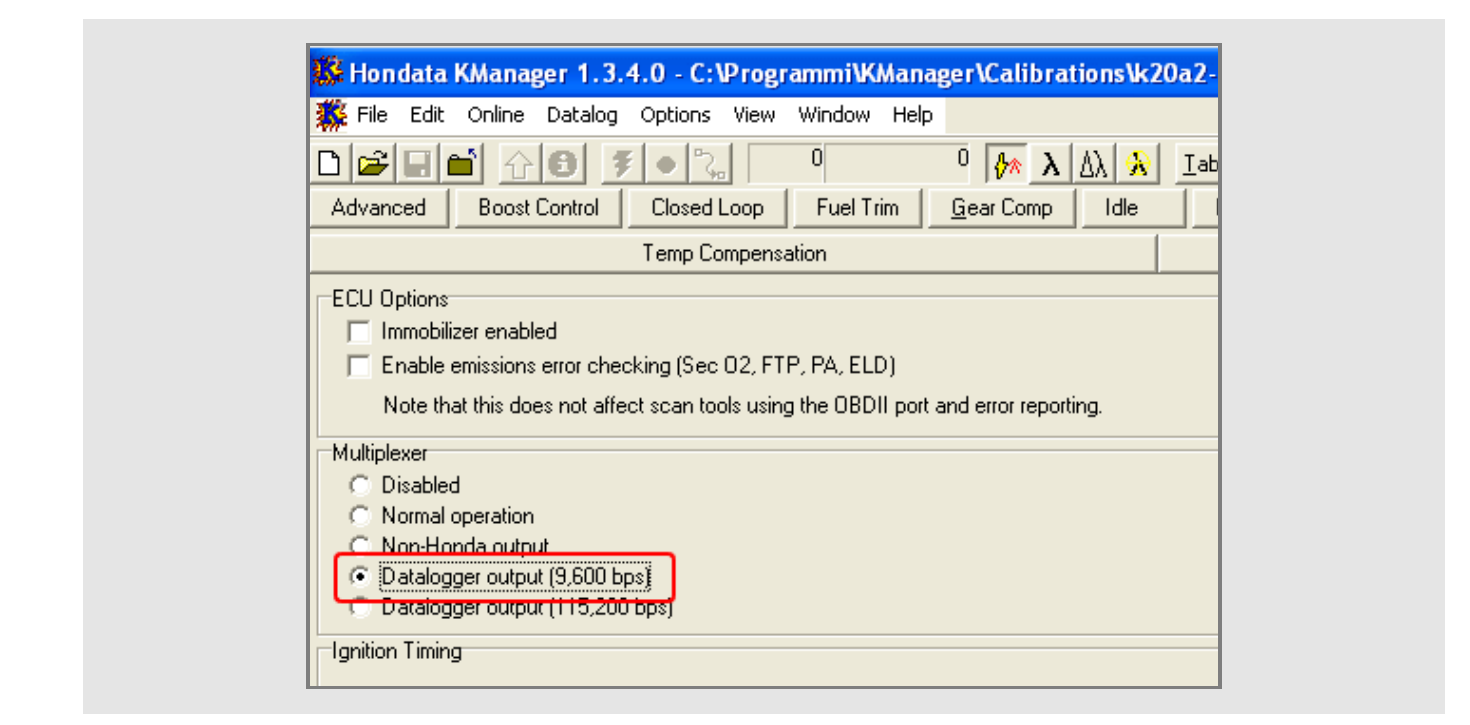

- Power the ECU and upload the calibration.
- Connect AIM device to pin E24 of the ECU right connector (a serial stream on E24 should appear whenever the ECU is powered on).

Please note: for further information concerning ECU firmware / software settings and/or upgrading it is always recommended to address to the ECU dealer.

InfoTech

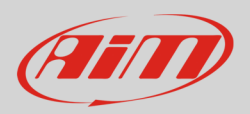

## 3 Wiring connection

Hondata KPro ECU connects with AIM devices through an AIM Board, part number **X05EFIHKPRO**, and the ECU "A" and "E" connectors as shown below.

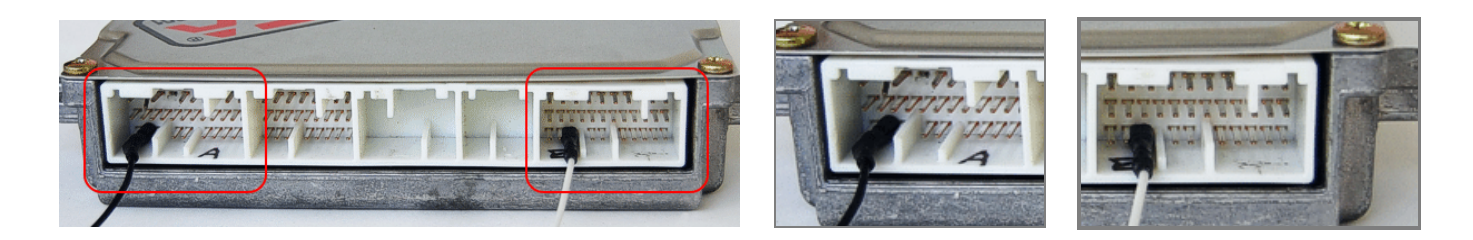

Here follows connection diagram of AIM device, AIM Board and Hondata KPro ECU and connection table.

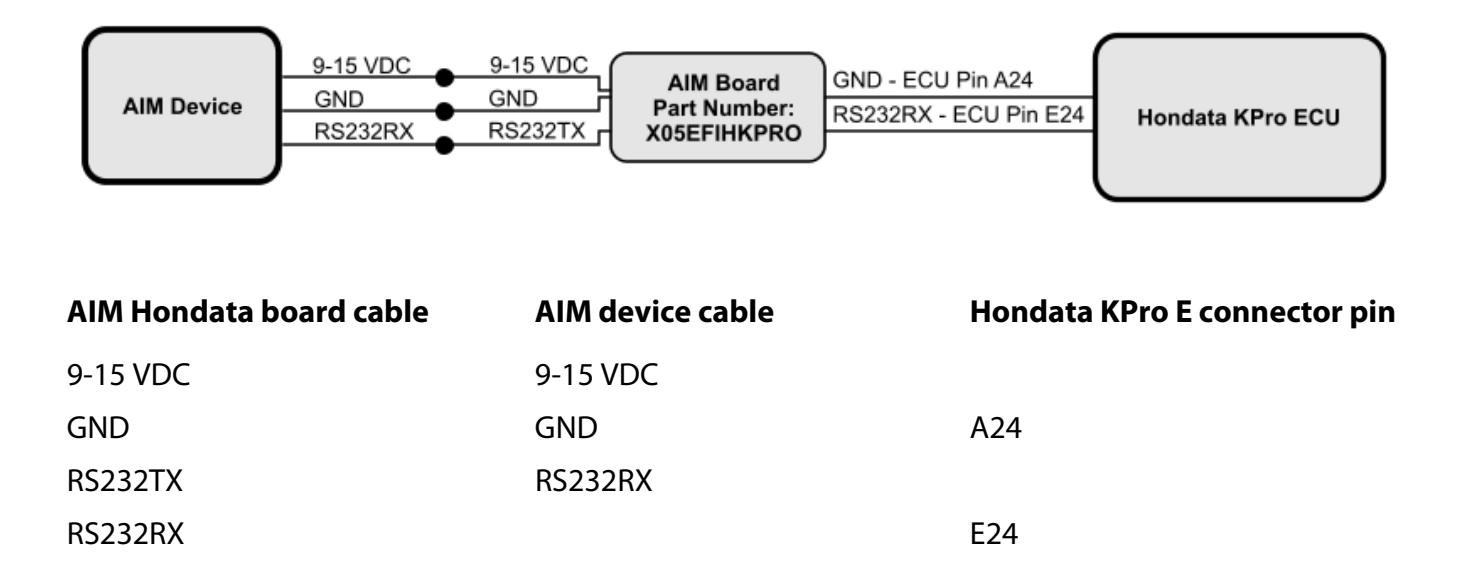

InfoTech

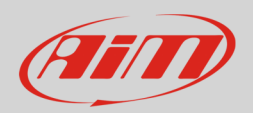

### 4 AIM Logger configuration

Before connecting the ECU connected to the logger, set it up as follows:

Run Race Studio 2 software and follow this path:

- Device Configuration -> Select the device you are using;
- select the configuration or press "New" to create a new one;
- select ECU manufacturer "Hondata" and ECU Model "KPro";
- transmit the configuration to the device pressing "Transmit".

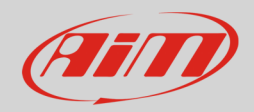

## 5 Available channels

Channels received by AIM loggers connected to Hondata KPro ECU are:

| ID     | CHANNEL NAME            | FUNCTION                      |
|--------|-------------------------|-------------------------------|
| ECU_1  | HONDATA_RPM             | RPM                           |
| ECU_2  | HONDATA_SPEED           | Vehicle speed                 |
| ECU_3  | HONDATA_GEAR            | Engaged gear                  |
| ECU_4  | HONDATA_ECT             | Engine cooling temperature    |
| ECU_5  | HONDATA_IAT             | Intake air temperature        |
| ECU_6  | HONDATA_BATTERY         | Battery voltage supply        |
| ECU_7  | HONDATA_TPS             | Throttle position sensor      |
| ECU_8  | HONDATA_MAP             | Manifold Air Pressure         |
| ECU_9  | HONDATA_INJECTOR_TIME   | Injection time                |
| ECU_10 | HONDATA_IGNITION_PHASE  | Ignition phase                |
| ECU_11 | HONDATA_REVERSE_LOCKOUT | Reverse lockout               |
| ECU_12 | HONDATA_BRAKE_SWITCH    | Brake indicator               |
| ECU_13 | HONDATA_SCS             | SCS                           |
| ECU_14 | HONDATA_EPS             | EPS                           |
| ECU_15 | HONDATA_FUEL_PUMP       | Fuel pump indicator           |
| ECU_16 | HONDATA_RADIATOR_FAN    | Radiator fan indicator        |
| ECU_17 | HONDATA_VTEC_OIL_PRESS  | Oil pressure                  |
| ECU_18 | HONDATA_VTECS1          | Solenoid indicator 1          |
| ECU_19 | HONDATA_VTECS2          | Solenoid indicator 2          |
| ECU_20 | HONDATA_MIL             | Malfunctioning indicator lamp |
| ECU_21 | HONDATA_CAM_ANGLE       | Cam angle                     |
| ECU_22 | HONDATA_LAMBDA          | Lambda value                  |
| ECU_23 | HONDATA_AFR             | Air/Fuel ratio                |
| ECU_24 | HONDATA_KNOCK_COUNT     | Knock since power on          |